# 安城生活福祉高等専修学校 インターネット出願手順

※志願者登録確認シートを記入してから、入力してください。

志願者登録 1 ※令和3年12月14日(火)10時00分~ 空メールを送信して手続き開始 出願サイトの 出願サイトへ (1)2 3) アカウント作成 アクセス 宛先: ①で返信されるメールの内容に アクセス方法 anjyo sf@ckip.jp 従い、出願サイトにアクセスす る際に必要なアカウント(IDと (出願手続き期間のみ有効) パスワード)を作成してください。 ②で返信されるメールに記載の 出願サイトURLよりアクセス or 空メール送信後、自動で返信される 出願アカウント作成 メールを確認ください 本校HP上のリンクよりアクセス ログインID パスワード 安城生活福祉高等専修学校 検索 ※メールが届かない場合、「ckip.jp」を受信可 能なドメインとして設定してください。又は、 登録 迷惑メールフォルダをご確認ください。 出願サイトへ (4) 5 インターネット願書入力 6)入学検定料のお支払い ログイン ③の方法でサイトへアクセスし 個人情報同意書に同意の上、 出願内容の登録後、最寄りの金融機 たら、②で作成したアカウント 必要事項を入力し登録してくだ 関で振り込んでください。 ATMからの振込みも可能です。 で、出願サイトにログインしてく さい。 ださい。 (西尾信用金庫本店・支店の窓口から の振込み手数料は無料です) ログインID 必要事項の入力・登録 氏名 入学検定料 16,220 円 カナ パスワード 郵便番号 住所 : 登録 ※中学校の指導により、出願内容を中学校に提出する必要がある場合は、 ⑤の願書入力の後、願書下書きをダウンロードできますので、これを提出してく ださい。ただし、出願時に当校に提出する必要はありません。 印刷の方法は、次ページの「出願と受験票の印刷」を確認ください。 ①と②の手順で、何かトラブルがある場合は、 株式会社 アットシステム 0120-47-3712 右記サポート窓口へお問い合わせください。 サポート窓口 [受付時間] 平日 9:00 ~ 17:00 (土・日・祝日を除く)

※ web 環境がないなど、手続きが困難な場合は、当校にご相談ください。

### 2 出願と受験票の印刷

#### 下記日程で、受験票が印刷できるようになりますので、印刷してください。

◆推薦・AO入試 : 令和4年1月22日(土) ~ 令和4年1月26日(水) まで印刷可能です。
◆一般入試 : 令和4年1月29日(土) ~ 令和4年2月 3日(木) まで印刷可能です。

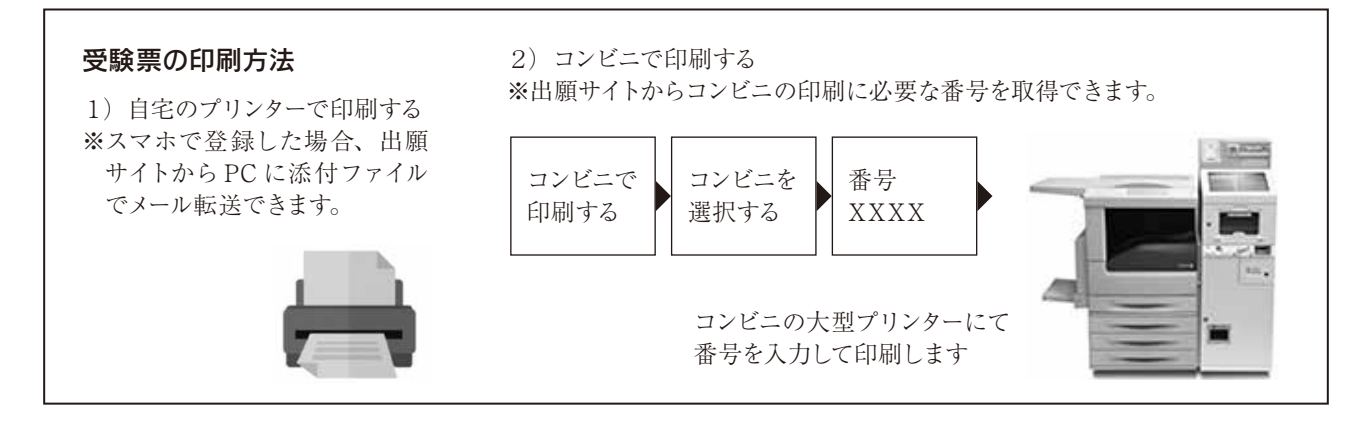

# 3 受験当日

### 志願者は受験票を持参して受験します。

受験票は、受験票控えと切り離してご利用ください。 受験票控えは、合否発表の時に必要になりますので、大切に保管してください。

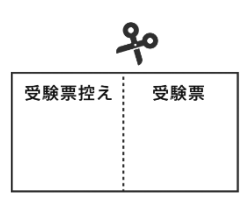

## 4 合否発表

### インターネットで合否を確認(二次試験は除く)

合否発表専用サイトにて、確認してください。 ※画面イメージは実際とは若干異なる場合がございます。

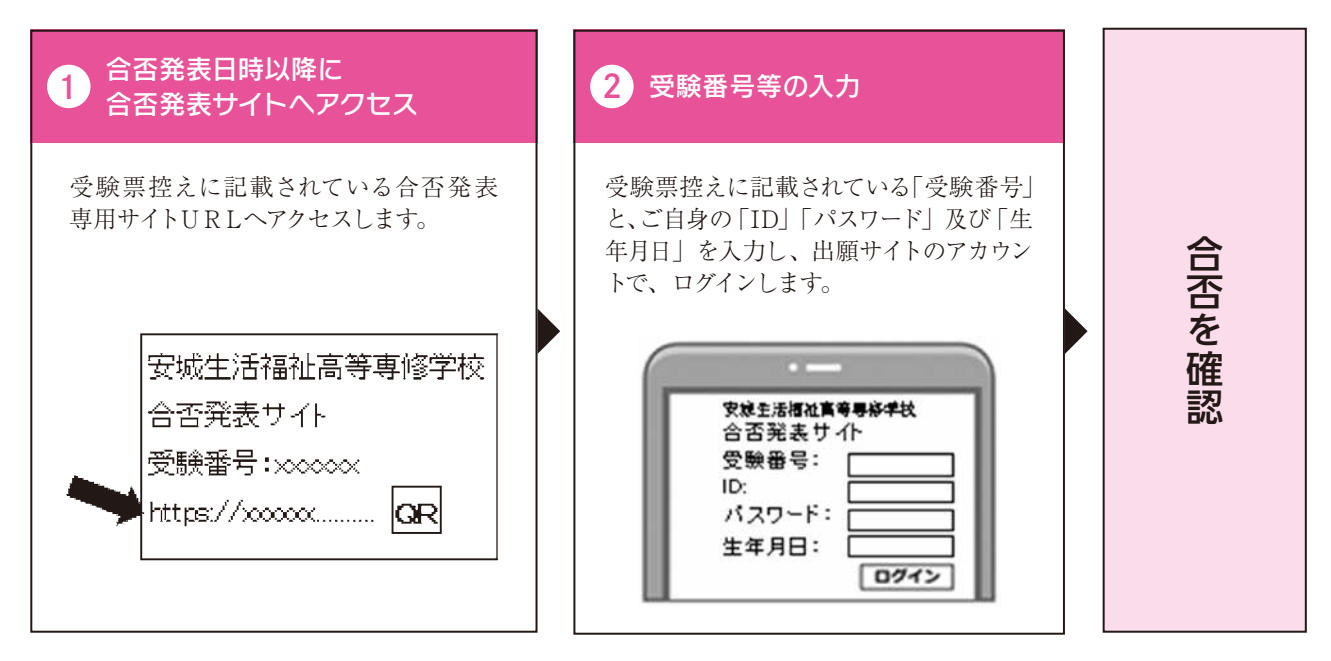

5 入学一時金及び学納金・制服代金の支払い

専用 WEB サイトに従って手続きをしてください。